# NsmRecovery 사용설명서

주식회사 엔에스엠

## 1. 프로그램 구성 및 다운로드

모든 프로그램들과 관련 파일들은 <u>http://r.nsmaker.co.kr</u> 에서 다운로드 받을 수 있습니다.

| ⊘ NsmRecovery × ← → C ▲ 주의 요함 nm ::: 앱 ▷ 다용 ■ 백소 ₩ Net | + smaker.co.kr/Home/Download maker.co.kr/Home/Download maker.co.kr/Hom | ● - □ ×<br>☆ ▲ :<br>□ \$788 |
|--------------------------------------------------------|----------------------------------------------------------------------------------------------------|-----------------------------|
|                                                        |                                                                                                    |                             |
| NsmRecovery<br>1 ਧਲਵਾ                                  | 다운로드         1) NsmRecoveryManager         관리지가 사용하는 데니지 프로그램입니다.         다운로드: NsmRecoveryManager.zip         2) NsmRecoveryServer         대장 서비에 실제하는 서비 프로그램입니다.         다운로트: NsmRecoveryServer.zip         3) 기본 평도우 이미지 Table 프그램입니다.         다운로트: NsmRecoveryServer.zip         3) 기본 평도우 이미지 Table 지는 BIOS 및 UEFI 판웨어에서 공동으로 사용할 수 있습니다.         다운로드: 20H2.7z         4) 기본 Ubuntu Server 이미지 Table ULFI. BIOS 및 UEFI 판웨어에서 사용할 수 있습니다. 소기 계정 아이디 및 비밀번호는 user / pass 입니다.         다운로드: ubuntu 20.04.2 Hve Serveramd64-UEFI.7z         5) 기본 CentOS Stream 이미지 제일입니다. UEFI 판웨어에서 사용할 수 있습니다. 초기 계정 아이디 및 비밀번호는 user / pass 입니다.         미리 생성된 CentOS Stream 이미지 패일입니다. UEFI 판웨어에서 사용할 수 있습니다. 초기 계정 아이디 및 비밀번호는 user / pass 입니다.                                                                                                    |                             |
|                                                        | 다운로드: CentOS-Stream-8-x86_64-20210406-UEFI.7z<br>NET Framework<br>NsmRecovery 대니지와 서버를 사용하기 위해 필수로 필요한 닷넷프레임워크입니다.<br>다루로드: https://dotnet.microsoft.com/download/dotnet/framework<br>- Visual C++ 2019 Redistributable(x64 필수 설치)<br>NsmRecovery 서버를 사용하기 위해 필수로 필요한 재배포 패키지 2019입니다.<br>다운로드: https://support.microsoft.com/en-us/topic/the-latest-supported-visual-c-downloads-2647da03-1eea-4433-9aff-95f26a218cc0<br>- DISK2VHD<br>디스크를 VHD 파일로 변환시켜주는 도구입니다.<br>다운로드: https://docs.microsoft.com/en-us/sysintemals/downloads/disk2vhd                                                                                                    |                             |

#### 1) NsmRecoveryManager

NsmRecovery를 사용하는 사용자 또는 업체와 매장 등을 관리하는 프로그램입니다. .NET Framework 가 반드시 설치되어 있어야 합니다. 관련 파인들은 위 홈페이지에서 다운로드 받을 수 있습니다.

#### 2) NsmRecoveryServer

매장 서버에 설치하는 프로그램입니다. .NET Framework와 재배포 패키지 2019가 반드시 설치되어 있 어야 합니다. 관련 파인들은 위 홈페이지에서 다운로드 받을 수 있습니다.

윈도우 서버 2008 R2 이상에서 사용할 수 있지만 최대 성능을 위해서는 윈도우 서버 2016 이상에서 사용하기를 권장합니다.

# 2. 업체 등록 및 로그인

# 1) 첫 화면

NsmRecoveryManager를 실행시키면 아래와 같은 로그인 창이 뜹니다. 기존 사용자는 아이디와 비밀 번호를 입력한 후 로그인을 할 수 있고, 최초 사용자는 등록 버튼을 눌러서 계정 등록을 진행할 수 있습니 다.

| 로그인 — | 2 |  |
|-------|---|--|
| 아이디   |   |  |
| 비밀번호  |   |  |

## 2) 계정 등록

첫 화면에서 계정 등록을 누르면 아래와 같이 계정 정보를 입력할 수 있는 창이 나옵니다. 모두 입력한 후 약관을 확인한 후 등록 버튼을 누르면 계정 등록이 완료됩니다.

| 기 <mark>본 정보</mark> |               |
|---------------------|---------------|
| 소 <mark>속 업체</mark> | (없음)          |
|                     |               |
| 비밀번호                |               |
| 비밀번호 확인             |               |
| 이름                  |               |
| <sup>언</sup> 화번호    | 000-0000-0000 |

## 3) 로그인 완료

로그인을 완료하면 아래와 같이 여러 가지 작업을 할 수 있는 창이 뜨게 됩니다. 서버 관리, 매장 관리, 업체 관리, 로그 확인, 업데이트 확인 등을 할 수 있습니다.

# 3. 업데이트 확인

NsmRecovery의 전체적인 업데이트 내용을 확인할 수 있습니다. 매니저, 서버, 클라이언트로 구분되어 있고, 클라이언트는 세부적으로 세 가지 드라이버(Bus Filter, NDIS Filter, Storport)와 사용자 프로그램 으로 더 구분되어 있습니다.

| N test - NsmRecoveryManager (Ver 2) |                                                                                                    | - 0                                                                                                    | × |
|-------------------------------------|----------------------------------------------------------------------------------------------------|----------------------------------------------------------------------------------------------------|---|
| 서버 관리 대장 관리 업체 관리 로그 확인             | 업데이트 확인                                                                                                    |                                                                                                    |   |
| Manager                             | Server                                                                                                    | Client                                                                                                    | ^ |
| [2021-01-01] 2<br>-@41              | IDE 10-01-10         의 지도의 파도부모터 10 (1)         그 가격 가드의 파도부모터 10 (1)         의 지도의 파도부모터 10 (1)         의 지도의 파도부모터 10 (1)         의 지도의 파도부모터 10 (1)         의 지도의 파도부모터 10 (1)         의 지도의 파도부모터 10 (1)         의 지도의 파도부모터 10 (1)         의 지도의 파도부모터 10 (1)         의 지도의 파도부모터 10 (1)         의 지도의 파도부모터 10 (1)         의 지도의 파도부 10 (1)         의 지도의 파도부 10 (1)         의 지도의 파도부 10 (1)         의 지도의 파도부 10 (1)         의 지도의 파도부 10 (1)         의 지도의 파도부 10 (1)         의 지도의 파도부 10 (1)         의 지도의 대문 10 (1)         의 지도의 대문 10 (1)         의 지도의 대문 10 (1)         의 지도의 대문 10 (1)         의 지도의 관계 전문 10 (1)         의 지도의 관계 전문 10 (1)     < | IDUAL HORMON DEPUID HUM F11         IDUAL HORMON DEPUID HUM F11         IDUAL HORMON DEPUID HUM F11         IDUAL HUM HUM F11         IDUAL HUM HUM HUM HUM HUM HUM HUM HUM HUM HUM | ~ |

4. 로그 확인

매니저로 작업한 로그 내역을 날짜별로 확인할 수 있습니다. 어느 날짜에 어디 매장 작업을 했는지 검색 하고 확인하고자 할 때 유용합니다.

| N test - NsmRecovery/V | fanager (Ver 2) |            |                       | -  | ø × |
|------------------------|-----------------|------------|-----------------------|----|-----|
| 서버 관리                  | 매장 관리           | 업체 관리 🛛 🖻  | 르그 확인 🛛 업데이트 확인       |    |     |
| 날짜 새로고침                | 내용 새로고침         | (검색어 입력)   |                       |    |     |
| 2021-09-23             | 시각              | 업체 이름      | IP                    | 48 |     |
|                        | 12시 01분 16.766초 | 테스트 (test) | 221.154.132.92 로그인 성공 |    |     |
|                        |                 |            |                       |    |     |
|                        |                 |            |                       |    |     |
|                        |                 |            |                       |    |     |
|                        |                 |            |                       |    |     |
|                        |                 |            |                       |    |     |
|                        |                 |            |                       |    |     |
|                        |                 |            |                       |    |     |
|                        |                 |            |                       |    |     |
|                        |                 |            |                       |    |     |
|                        |                 |            |                       |    |     |
|                        |                 |            |                       |    |     |
|                        |                 |            |                       |    |     |
|                        |                 |            |                       |    |     |
|                        |                 |            |                       |    |     |
|                        |                 |            |                       |    |     |
|                        |                 |            |                       |    |     |
|                        |                 |            |                       |    |     |
|                        |                 |            |                       |    |     |
|                        |                 |            |                       |    |     |
|                        |                 |            |                       |    |     |
|                        |                 |            |                       |    |     |
|                        |                 |            |                       |    |     |
|                        |                 |            |                       |    |     |
|                        |                 |            |                       |    |     |
|                        |                 |            |                       |    |     |
|                        |                 |            |                       |    |     |

## 5. 업체 관리

현재 로그인한 계정의 정보를 수정하거나 하위 계정을 등록, 수정, 삭제할 수 있습니다. 상위 계정은 하 위 계정들의 매장, 서버 등을 동일한 권한으로 작업할 수 있습니다. 하위 계정은 상위 계정에 대한 작업을 할 수 없습니다.

| test - Namilecovery/Nanager (Ver 2)                                          | - ø × |
|------------------------------------------------------------------------------|-------|
| 서버 관리 예장 관리 업체 관리 로그 확인 업데이트 확인                                              |       |
| 목록 세조고 및 (전 44 아 원력)                                                         |       |
| 2월 여동 전화번호 동풍일 삭제철 대체적 52인 시각 대왕 수 시비 수 물건이었도 수 리아몬스수                        |       |
| l≰∠≦ peat) <u>con accontrology</u> 2021-09-23 - 2021-09-23 1221116 0 0 0 0 0 |       |
| in⊈ Φ2800<br>★ 4410                                                          |       |
|                                                                              |       |
|                                                                              |       |
|                                                                              |       |
|                                                                              |       |
|                                                                              |       |
|                                                                              |       |
|                                                                              |       |
|                                                                              |       |
|                                                                              |       |
|                                                                              |       |
|                                                                              |       |
|                                                                              |       |
|                                                                              |       |
|                                                                              |       |
|                                                                              |       |
|                                                                              |       |
|                                                                              |       |
|                                                                              |       |
|                                                                              |       |
|                                                                              |       |
|                                                                              |       |

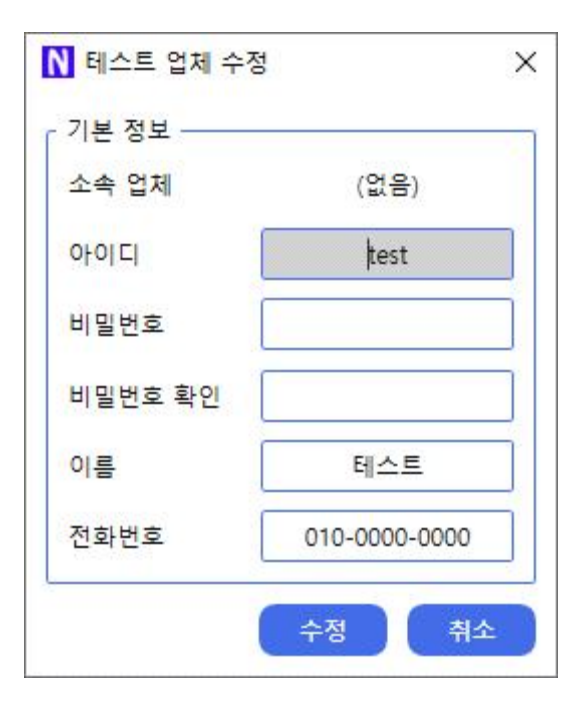

# 6. 매장 관리

매장을 등록, 수정, 삭제할 수 있습니다. 매장 종류와 라이센스 종류를 정확히 선택하여 매장을 등록해 야 합니다. 매장 종류는 피씨방이 아닌 모든 곳들은 기타로 분류됩니다. 기타에는 학교, 회사, 모텔, 채굴 장 등 모두가 포함됩니다.

| N test - NomRecovery/Manager (Ver 2)          | 8   | ٥    | ×    |
|-----------------------------------------------|-----|------|------|
| 서버 관리 매장 관리 업체 관리 로그 확인 업데이트 확인               | _   |      |      |
| · 목록 44章 28 (실석하 순박) (실석하 순박)                 | - 0 | 1장 수 | :0/0 |
| 1993년 1994 1998 1998 1998 1998 1998 1998 1998 |     |      |      |

| <mark>매장 소유자</mark> | 테스트 (test) ~ |
|---------------------|--------------|
| 매장 이름               | 테스트 매장       |
| 매장 종류               | 피씨방 ~        |
| 클라이언트 라이센스 종류       | 월 라이센스 🔹     |

매장을 등록하고 나면 아래와 같이 매장 관리 목록에 추가됩니다. 해당 매장을 마우스로 더블 클릭하면 매장의 서버, 디스크, 클라이언트 등을 관리할 수 있는 새로운 창이 열리게 됩니다.

| N test - NsmRecovery | Manager (Ver 2) |       |       |              |      |         |            |      |      | – ø ×       |
|----------------------|-----------------|-------|-------|--------------|------|---------|------------|------|------|-------------|
| 서버 관리                | 매장 관리           | 업체 관리 | 로그 확인 | 업데이트 획       | 인    |         |            |      | <br> |             |
| 옥옥 새로고정              | (검색어 입력)        |       |       |              |      |         |            |      |      | 매장 수: 1 / 1 |
| 입체 이                 | 8               | 매장 이름 | 대장 종류 | 등록일 삭제일      | 서비 수 | 클라이언트 수 | 라이센스 종류 라이 | 변수 수 |      |             |
| 테스트 (test)           | 테스트             | 매장    | 피씨방   | 2021-09-23 - | 0/0  | 0/0     | 뭘 라이센스     |      |      |             |
|                      |                 |       |       |              |      |         |            |      |      |             |
|                      |                 |       |       |              |      |         |            |      |      |             |
|                      |                 |       |       |              |      |         |            |      |      |             |
|                      |                 |       |       |              |      |         |            |      |      |             |
|                      |                 |       |       |              |      |         |            |      |      |             |
|                      |                 |       |       |              |      |         |            |      |      |             |
|                      |                 |       |       |              |      |         |            |      |      |             |
|                      |                 |       |       |              |      |         |            |      |      |             |
|                      |                 |       |       |              |      |         |            |      |      |             |
|                      |                 |       |       |              |      |         |            |      |      |             |
|                      |                 |       |       |              |      |         |            |      |      |             |
|                      |                 |       |       |              |      |         |            |      |      |             |
|                      |                 |       |       |              |      |         |            |      |      |             |
|                      |                 |       |       |              |      |         |            |      |      |             |
|                      |                 |       |       |              |      |         |            |      |      |             |
|                      |                 |       |       |              |      |         |            |      |      |             |
|                      |                 |       |       |              |      |         |            |      |      |             |
|                      |                 |       |       |              |      |         |            |      |      |             |
|                      |                 |       |       |              |      |         |            |      |      |             |
|                      |                 |       |       |              |      |         |            |      |      |             |
|                      |                 |       |       |              |      |         |            |      |      |             |
|                      |                 |       |       |              |      |         |            |      |      |             |
|                      |                 |       |       |              |      |         |            |      |      |             |
|                      |                 |       |       |              |      |         |            |      |      |             |
|                      |                 |       |       |              |      |         |            |      |      |             |
|                      |                 |       |       |              |      |         |            |      |      |             |
|                      |                 |       |       |              |      |         |            |      |      |             |
|                      |                 |       |       |              |      |         |            |      |      |             |
|                      |                 |       |       |              |      |         |            |      |      |             |

#### 7. 매장 전체 설정

매장의 전체적인 설정을 할 수 있습니다.

| ▶ 테스트 매장          |                    |              |                  |                  |                     |                  |       | ø x        |
|-------------------|--------------------|--------------|------------------|------------------|---------------------|------------------|-------|------------|
| 클라이언트 관리 서버 관리 전체 | 설정                 |              |                  |                  |                     |                  | 콜라이언트 | 온라인: 0 / 0 |
|                   | 기본 정보              | Eth E aug    | 기본 설정            | when considerate | 고급 설정               |                  |       |            |
|                   | 매장 소유사             | 데스트 (test) * | 라이트릭 경도          | x.w_writeback    | DHCP 서미 기능 사용       | 488 ·            |       |            |
|                   | 배상이를               | 비스트 배상       | 라이트텍 소기와 크기 (GB) | 20               | DHCP Discover 응답 횟두 | 0                |       |            |
|                   | 매장 종류              | 피씨방 *        | 플라이언트 개별 공간 경로   | X:w_personal     | PXE 번호 입력 기능 사용     | 사용함 *            |       |            |
|                   | 클라이언트 라이센스 종류      | 뭘 라이센스 *     |                  |                  | 그래픽 카드 PnP 기능 사용    | 사용만 함 *          |       |            |
|                   |                    |              |                  |                  | 영구 디스크의 라이트백 경로     | 이미지와 같은 경로에 생성 💉 |       |            |
|                   |                    | )            | 2                | 수정               |                     | 수정               |       |            |
|                   | < 매장 메모 (0 / 8192) |              |                  |                  |                     |                  |       |            |
|                   |                    |              |                  |                  |                     | ~                |       |            |
|                   |                    |              |                  |                  |                     |                  |       |            |
|                   |                    |              |                  |                  |                     |                  |       |            |
|                   |                    |              |                  |                  |                     |                  |       |            |
|                   |                    |              |                  |                  |                     |                  |       |            |
|                   |                    |              |                  |                  |                     |                  |       |            |
|                   |                    |              |                  |                  |                     |                  |       |            |
|                   |                    |              |                  |                  |                     |                  |       |            |
|                   |                    |              |                  |                  |                     |                  |       |            |
|                   |                    |              |                  |                  |                     |                  |       |            |
|                   |                    |              |                  |                  |                     |                  |       |            |
|                   |                    |              |                  |                  |                     |                  |       |            |
|                   |                    |              |                  |                  |                     |                  |       |            |
|                   |                    |              |                  |                  |                     |                  |       |            |
|                   |                    |              |                  |                  |                     |                  |       |            |
|                   |                    |              |                  |                  |                     |                  |       |            |
|                   |                    |              |                  |                  |                     |                  |       |            |
|                   |                    |              |                  |                  |                     |                  |       |            |
|                   |                    |              |                  |                  |                     |                  |       |            |
|                   | L                  |              |                  |                  |                     | (w.              |       |            |
|                   | 0                  |              |                  | 수정               |                     |                  |       |            |
|                   |                    |              |                  |                  |                     |                  |       |            |

1) 매장 소유자 - 해당 매장을 소유한 계정입니다. 본 계정 또는 하위 계정으로 변경할 수 있습니다.

- 2) 매장 이름 매장의 이름을 변경할 수 있습니다.
- 3) 매장 종류 매장의 종류를 변경할 수 있습니다.

4) 클라이언트 라이센스 종류 - 매장의 라이센스 종류를 변경할 수 있습니다. 월 라이센스, 장기 라이센 스, 임시 라이센스 등이 있습니다.

- 5) 라이트백 경로 클라이언트의 라이트백을 저장할 서버에서의 경로를 입력합니다. 예) X:\Writeback
- 6) 라이트백 초기화 크기 (GB) 서버에서 라이트백 저장 공간이 부족하여 라이트백을 삭제해야 할 기준 용량을 설정할 수 있습니다.
- 7) 클라이언트 개별 공간 경로 클라이언트의 개별 공간 라이트백을 저장할 서버에서의 경로를 입력합니다. 클라이언트 개별 공간은 클라이언트를 껐다 켜도 초기화되지 않고 남아 있는 공간입니다. 주로 학교에서 학생들에게 사용됩니다. 예) X:\Personal
- 8) DHCP 서버 기능 사용 서버의 DHCP 기능을 켜거나 끕니다.
- 9) DHCP Discover 응답 횟수 서버가 클라이언트에 DHCP 응답을 보내는 횟수를 지정합니다. 클라이언 트 바이오스에 버그가 있지 않는 한 기본값으로 비워둡니다.

- 10) PXE 번호 입력 기능 사용 매장에 등록되어 있지 않은 MAC 주소로부터 PXE 부팅 요청을 받았을 때 서버가 번호 입력용 PXE 응답을 보낼지 여부를 설정할 수 있습니다. 매장에서 처음에 클라이언트 들을 등록시킬 때 유용하게 사용할 수 있습니다. 클라이언트들 등록이 완료된 후에는 꺼두는 것을 권 장합니다.
- 11) 그래픽 카드 PnP 기능 사용 클라이언트들의 그래픽 카드가 동일한 그래픽 카드임에도 불구하고 부
   팅될 때 그래픽 카드 드라이버가 재설치되는 현상(부팅 후 모니터 해상도가 크게 나왔다가 시간이 지
   나면 작아지는 현상)을 막을 수 있습니다.
- 12) 영구 디스크의 라이트백 경로 클라이언트의 라이트백을 영구 모드로 설정하였을 경우에 해당 클라 이언트의 라이트백 파일들을 생성할 위치를 지정할 수 있습니다. "이미지와 같은 경로에 생성"으로 설 정할 경우 VHD 부팅 이미지 파일과 같은 경로에 라이트백 파일을 생성하게 됩니다. 이것은 라이트백 파일을 이미지에 적용시킬 때 디스크 활성화 부분에서 관리자의 계획에 따라 유리하게 적용될 수 있 습니다. "라이트백 경로에 생성"으로 설정할 경우 영구 디스크 설정과 관계없이 라이트백 경로로 설정 해둔 곳에 라이트백 파일이 생성되게 됩니다.
- 13) 메모 해당 매장에 필요한 메모를 적어둘 수 있습니다.

### 8. 매장 서버 관리

매장에 서버를 추가, 수정, 삭제할 수 있습니다. 이미 서버가 추가되어서 온라인으로 연결되어 있는 경 우에는 추가적인 관리를 수행할 수 있습니다.

| ▶ 테스트 매장             |                                                                                                    |                                                 | – ø ×            |
|----------------------|----------------------------------------------------------------------------------------------------|-------------------------------------------------|------------------|
| 클라이언트 관리             | 서버 관리 전체 설정                                                                                                    |                                                 | 콜라이언트 온라인: 0 / 0 |
| 서버 목록                |                                                                                                    |                                                 |                  |
| 서비 아이디               | 서비 이름 서비 종류 외부 주소                                                                                                    | 바안당 주소 사용 원격 원도우 버전 물라이언트 수 명프 CPU / 메모리 / 네트워크 | 상태               |
|                      | ▲ ИВ Ф-7(Δ).           IM         4.44 Φ-25(Δ).           IM         4.44 Φ-25(Δ).           IM         4.44 Φ-25(Δ).           IM         4.44 Φ-25(Δ).           IM         4.44 Φ-25(Δ).           IM         5.44 Φ-25(Δ).           IM         5.45 Φ-25(Δ).           IM         5.45 Φ-25(Δ).           IM         5.45 Φ-25(Δ).           IM         5.45 Φ-25(Δ).           IM         5.45 Φ-25(Δ).           IM         5.45 Φ-25(Δ).           IM         VIC B-2 Φ-26 (AMM) 425 D-25(Δ).           IM         VIC B-2 Φ-26 (AMM) 425 D-25(Δ).           IM         VIC B-2 Φ-26 (AMM) 425 D-25(Δ).           IM         VIC B-2 Φ-26 (AMM) 425 D-25(Δ). | 마우스 오른쪽을 눌러 서버를 추가하세요.                          |                  |
| 다스크 축동<br>중화 다스크 아이디 | 디스크 이용 환격된                                                                                                    | 여용광211 년 사고로 추가 치내 이                            |                  |
|                      |                                                                                                    | 마우스 오는쪽을 둘러 니스크를 주가아세요.                         |                  |

#### 1) 서버 추가

서버 목록에서 마우스 오른쪽을 눌러서 서버 추가를 누르면 아래와 같이 서버 정보를 입력할 수 있는 창이 뜨게 됩니다. "서버 아이디"는 랜덤으로 생성됩니다. "바인딩 주소"는 서버에 IP 주소가 여러 개 있을 경우에 특정 IP 주소에 대해서만 서버를 열고자 할 때 입력합니다. 특정 IP가 아닌 모든 IP 주소에 대해서 서버를 열고자 한다면 입력하지 않아도 됩니다. 특정 IP에 대해서만 서버를 열고자 하는 경우 해당 IP는 반드시 인터넷 연결이 되어있어야 합니다(게이트웨이 및 DNS가 설정된 IP여야만 합니다). "사용" 선택을 " 사용 안 함"으로 변경하면 해당 서버는 클라이언트에 어떠한 응답도 하지 않는 상태가 됩니다.

| ofolcl | F59FED//5A8ED2519/FD/0FA |
|--------|--------------------------|
| 이름     | 서버1                      |
| 종류     | 디스크 서버                   |
| 바인딩 주소 | 0.0.0                    |
| 사용     | 사용함                      |

아래는 서버를 2개 추가한 화면입니다.

| ▶ 테스트 매장          |            |        |       |        |              |       |      |         |       |       |                  |  |    | - ø ×            |
|-------------------|------------|--------|-------|--------|--------------|-------|------|---------|-------|-------|------------------|--|----|------------------|
| 클라이언트 관리          | 서버 관       | 리 전차   | 해 설정  |        |              |       |      |         |       |       |                  |  |    | 클라이언트 온라인: 0 / 0 |
| 서비 목록             | -          |        |       |        |              |       |      |         |       |       |                  |  |    |                  |
| 서비 아이디            |            | 서버 이름  | 서버 중류 | 외부 주소  | 바인딩 주소       | 사용 원격 | 원도우  | 버전 물라이인 | 토수 명프 |       | CPU / 메모리 / 네트워크 |  | 상태 |                  |
| S9FED77SA8ED2519  | 7FD70FA 서비 |        |       |        |              |       |      |         |       |       |                  |  |    | 4)<br>-          |
| A8EDF765EA40E0021 | 93656C9 서버 | 12     | 디스크   |        | 0.0.00       | 0     |      | 0 /     | 0 0   |       |                  |  |    |                  |
|                   |            |        |       |        |              |       |      |         |       |       |                  |  |    |                  |
|                   |            |        |       |        |              |       |      |         |       |       |                  |  |    |                  |
|                   |            |        |       |        |              |       |      |         |       |       |                  |  |    |                  |
|                   |            |        |       |        |              |       |      |         |       |       |                  |  |    |                  |
|                   |            |        |       |        |              |       |      |         |       |       |                  |  |    |                  |
|                   |            |        |       |        |              |       |      |         |       |       |                  |  |    |                  |
|                   |            |        |       |        |              |       |      |         |       |       |                  |  |    |                  |
|                   |            |        |       |        |              |       |      |         |       |       |                  |  |    |                  |
|                   |            |        |       |        |              |       |      |         |       |       |                  |  |    |                  |
|                   |            |        |       |        |              |       |      |         |       |       |                  |  |    |                  |
| 디스크 옥록            |            |        |       |        |              |       |      |         |       |       |                  |  |    |                  |
| 종류 디스크 아이디        |            | 디스크 이름 | }     | 온라인 여유 | 공간 또는 VHD 크7 |       |      |         |       |       | 디스크 경로           |  |    |                  |
|                   |            |        |       | A      |              |       |      |         |       |       |                  |  |    |                  |
|                   |            |        |       |        |              |       |      |         |       |       |                  |  |    |                  |
|                   |            |        |       |        |              |       |      |         |       |       |                  |  |    |                  |
|                   |            |        |       |        |              |       |      |         |       |       |                  |  |    |                  |
|                   |            |        |       |        |              |       |      |         |       |       |                  |  |    |                  |
|                   |            |        |       |        |              |       |      |         |       |       |                  |  |    |                  |
|                   |            |        |       |        |              |       |      |         |       |       |                  |  |    |                  |
|                   |            |        |       |        |              |       |      |         |       |       |                  |  |    |                  |
|                   |            |        |       |        | LOA          | OZ    | MO I | Lai r   | 113   | 2 ;   | 노기는데이            |  |    |                  |
|                   |            |        |       |        | T = T        | TL.   |      | さ니 -    |       | - E - | 무가이게표            |  |    |                  |
|                   |            |        |       |        |              |       |      |         |       |       |                  |  |    |                  |
|                   |            |        |       |        |              |       |      |         |       |       |                  |  |    |                  |
|                   |            |        |       |        |              |       |      |         |       |       |                  |  |    |                  |
|                   |            |        |       |        |              |       |      |         |       |       |                  |  |    |                  |
|                   |            |        |       |        |              |       |      |         |       |       |                  |  |    |                  |
|                   |            |        |       |        |              |       |      |         |       |       |                  |  |    |                  |
|                   |            |        |       |        |              |       |      |         |       |       |                  |  |    |                  |
|                   |            |        |       |        |              |       |      |         |       |       |                  |  |    |                  |
|                   |            |        |       |        |              |       |      |         |       |       |                  |  |    |                  |

위에 생성된 서버 아이디는 서버에서 NsmRecoveryServer를 실행한 후 인증키 입력 칸에 입력해야 합니다. **동일한 서버 아이디를 여러 서버에 입력해서는 안 됩니다.** 인증키를 입력한 후 서비스 설치 및 시작을 누르면 서버가 시작됩니다. 인증키를 변경하고자 할 경우 서버를 중지하고서 변경 후 다시 시작을 눌러야 합니다.

● "서비스 설치 및 시작" 버튼을 눌러도 버튼 색이 자꾸 되돌아온다면 .NET Framework 또는 재배포 패 키지를 먼저 설치하고 다시 시도해보기 바랍니다.

| 인증키를    | NsmRecoveryServer | ×  |
|---------|-------------------|----|
| 서비스     | - 인증키 입력          |    |
| NsmReco | 확인                | 취소 |

서버가 정상적으로 연결되었을 경우에 아래와 같이 해당 서버의 정보가 표시됩니다.

| N 테스트 | 매장                 |           |       |       |          |              |      |          |          |         |     |                                        |                |      |         | ø ×        |
|-------|--------------------|-----------|-------|-------|----------|--------------|------|----------|----------|---------|-----|----------------------------------------|----------------|------|---------|------------|
| 클리    | 이언트 관리             | 서버 관      | 리전    | 1체 설정 |          |              |      |          |          |         |     |                                        |                |      | 클라이언트 ( | 온라인: 0 / 0 |
| 서버 목- | 4                  |           |       |       |          |              |      |          |          |         |     |                                        |                |      |         |            |
|       | 서비 아이디             |           | 서버 이름 | 서비 종류 | 외부 주소    | 바안당 주소       | 사용 원 | 역 윈도우    | 버전       | 물라이언트 수 | 명프  | CPU / 메모리 / 네트워크                       |                | 상태   |         |            |
| -     | F59FED775A8ED25197 | D70FA 서버  | 11    | 티스크   |          | 0.0.00       | 0 😼  | 19042.12 | 37 15/16 | 0/0     | 0 [ | 🗖 19-10900K (1.6% 35°c) 🗕 3.3/31.9 🚊 1 | IG; 100M, 100N |      |         |            |
| 1     | A8EDF765EA40E00219 | 365609 서버 | 12    | 디스크   |          | 0.0.0.0      | 0    |          |          | 0/0     | 0   |                                        |                |      |         |            |
|       |                    |           |       |       |          |              |      |          |          |         |     |                                        |                |      |         |            |
|       |                    |           |       |       |          |              |      |          |          |         |     |                                        |                |      |         |            |
|       |                    |           |       |       |          |              |      |          |          |         |     |                                        |                |      |         |            |
|       |                    |           |       |       |          |              |      |          |          |         |     |                                        |                |      |         |            |
|       |                    |           |       |       |          |              |      |          |          |         |     |                                        |                |      |         |            |
|       |                    |           |       |       |          |              |      |          |          |         |     |                                        |                |      |         |            |
|       |                    |           |       |       |          |              |      |          |          |         |     |                                        |                |      |         |            |
|       |                    |           |       |       |          |              |      |          |          |         |     |                                        |                |      |         |            |
|       |                    |           |       |       |          |              |      |          |          |         |     |                                        |                | <br> |         |            |
| 디스크 - | 44                 |           |       |       |          |              |      |          |          |         |     |                                        |                |      |         |            |
|       | 종류 티스크 아이디         |           | 디스크 이 | 18    | 온라인 여유 - | 공간 또는 VHD 크기 | E .  |          |          |         |     | 디스크 경로                                 |                |      |         |            |
|       |                    |           |       |       |          |              |      |          |          |         |     |                                        |                |      |         |            |
|       |                    |           |       |       |          |              |      |          |          |         |     |                                        |                |      |         |            |
|       |                    |           |       |       |          |              |      |          |          |         |     |                                        |                |      |         |            |
|       |                    |           |       |       |          |              |      |          |          |         |     |                                        |                |      |         |            |
|       |                    |           |       |       |          |              |      |          |          |         |     |                                        |                |      |         |            |
|       |                    |           |       |       |          |              |      |          |          |         |     |                                        |                |      |         |            |
|       |                    |           |       |       |          |              |      |          |          |         |     |                                        |                |      |         |            |
|       |                    |           |       |       |          | LO A         | 50   | ᄶᅌ       |          |         |     | 르 ᄎ 기 히 네 이                            | 0              |      |         |            |
|       |                    |           |       |       |          | T =          | 포근   | ~ 글      | 놀다       | 1 44    |     | 글 수가야세고                                | L.             |      |         |            |
|       |                    |           |       |       |          |              |      |          |          |         |     |                                        |                |      |         |            |
|       |                    |           |       |       |          |              |      |          |          |         |     |                                        |                |      |         |            |
|       |                    |           |       |       |          |              |      |          |          |         |     |                                        |                |      |         |            |
|       |                    |           |       |       |          |              |      |          |          |         |     |                                        |                |      |         |            |
|       |                    |           |       |       |          |              |      |          |          |         |     |                                        |                |      |         |            |
|       |                    |           |       |       |          |              |      |          |          |         |     |                                        |                |      |         |            |
|       |                    |           |       |       |          |              |      |          |          |         |     |                                        |                |      |         |            |
|       |                    |           |       |       |          |              |      |          |          |         |     |                                        |                |      |         |            |

서버가 온라인인 상태에서 서버에 마우스 오른쪽을 누르면 여러 가지 기능을 사용할 수 있습니다.

- (1) 서버 업데이트 서버를 업데이트합니다. 서버가 업데이트되는 동안 클라이언트들이 잠시 몇 초 동안 멈췄다가 풀릴 수 있습니다.
- (2) 서버 재실행 서버를 재실행시킵니다. 특별한 문제가 생기지 않는 한 평상시에 재실행을 할 필요는 없습니다. 서버가 재실행되는 동안 클라이언트들이 잠시 몇 초 동안 멈췄다가 풀릴 수 있습니다.
- (3) 서버 Ping 확인 인식된 서버의 외부 IP 주소로 PING을 보냅니다.
- (4) 서버 로그 확인 서버에 생성된 NsmRecoveryServer 로그 파일들을 확인할 수 있습니다.
- (5) RDP 원격 접속 (서버에 직접 연결) 인식된 서버의 외부 IP 주소로 윈도우 원격 데스크톱을 직접 연 결합니다. 서버가 공유기 등 때문에 외부 접속이 막혀 있지 않은 경우에 사용합니다.
- (6) RDP 원격 접속 (프록시를 경유하여 연결) 프록시를 경유하여 서버에 윈도우 원격 데스크톱을 연결 합니다. 서버가 공유기 등 때문에 외부 접속이 막혀 있을 경우에 사용합니다. 프록시를 경유하기 때문 에 위의 직접 연결보다 원격이 느립니다.
- (7) VNC 원격 접속 (서버에 직접 연결) 인식된 서버의 외부 IP 주소로 VNC를 직접 연결합니다. 서버가 공유기 등 때문에 외부 접속이 막혀 있지 않은 경우에 사용합니다.
- (8) VNC 원격 접속 (프록시를 경유하여 연결) 프록시를 경유하여 서버에 VNC를 연결합니다. 서버가 공유기 등 때문에 외부 접속이 막혀 있을 경우에 사용합니다. 프록시를 경유하기 때문에 위의 직접 연결 보다 원격이 느립니다.

## 2) 디스크 추가

클라이언트에 디스크를 제공하기 위해서 서버에 존재하는 디스크를 추가합니다.

|                                                                                                    |                       |                      |                       |    | – Ø ×              |
|----------------------------------------------------------------------------------------------------|-----------------------|----------------------|-----------------------|----|--------------------|
| 클라이언트 관리 서버 관리 전                                                                                                    | 체 설정                  |                      |                       |    | · 공라이언트 온라인: 0 / 0 |
| 서비 목록                                                                                                    |                       |                      |                       |    |                    |
| 서비 아이디 서비 이름                                                                                                    | 서버 종류 외부 주소 바인딩 주소    | 사용 원격 윈도우 버전 플라이언트 = | : 펌프 CPU / 메모리 / 베트워크 | 상태 |                    |
| ▲ F59FED775A8ED25197FD70FA 서비1                                                                                                    | 디스크 0.0.00            | 0 0/0                | 0                     |    |                    |
| N A8EDF765EA40E002193E56C9 서비2                                                                                                    | 티스크 0.000             | 0/0                  | 0                     |    |                    |
|                                                                                                    |                       |                      |                       |    |                    |
|                                                                                                    |                       |                      |                       |    |                    |
|                                                                                                    |                       |                      |                       |    |                    |
|                                                                                                    |                       |                      |                       |    |                    |
|                                                                                                    |                       |                      |                       |    |                    |
|                                                                                                    |                       |                      |                       |    |                    |
|                                                                                                    |                       |                      |                       |    |                    |
|                                                                                                    |                       |                      |                       |    |                    |
|                                                                                                    |                       |                      |                       |    |                    |
|                                                                                                    |                       |                      |                       |    |                    |
| 종류 디스크 아이디 디스크 이                                                                                                    | 1를 온라인 여유 공간 또는 VHD 크 | 21                   | 디스크 경로                |    |                    |
| <ul> <li>         セ니크 추기(A)<br/>・ マ니크 수정(A),<br/>・ 지수 디스크 성정(A),<br/>・ 지수 디스크 영정(A),<br/>・ 지수 디스크 영장(A),<br/>・ ヤレ 초기하(R),<br/>・ ヤレ 초당 중이기(P),      </li> </ul> | 마우스                   | 오른쪽을 눌러 디:           | 스크를 추가하세요.            |    |                    |

추가할 수 있는 디스크의 종류는 논리 디스크(볼륨)와 VHD 가상 디스크 파일입니다. 논리 디스크를 추 가할 경우 모든 서버에 동일한 드라이브명의 볼륨이 존재해야 합니다. VHD 가상 디스크 파일을 추가할 경우도 모든 서버에 VHD 파일이 존재해야 하며, 존재하지 않을 경우 서로 자동으로 동기화하여 같은 경 로에 VHD 파일을 생성하게 됩니다.

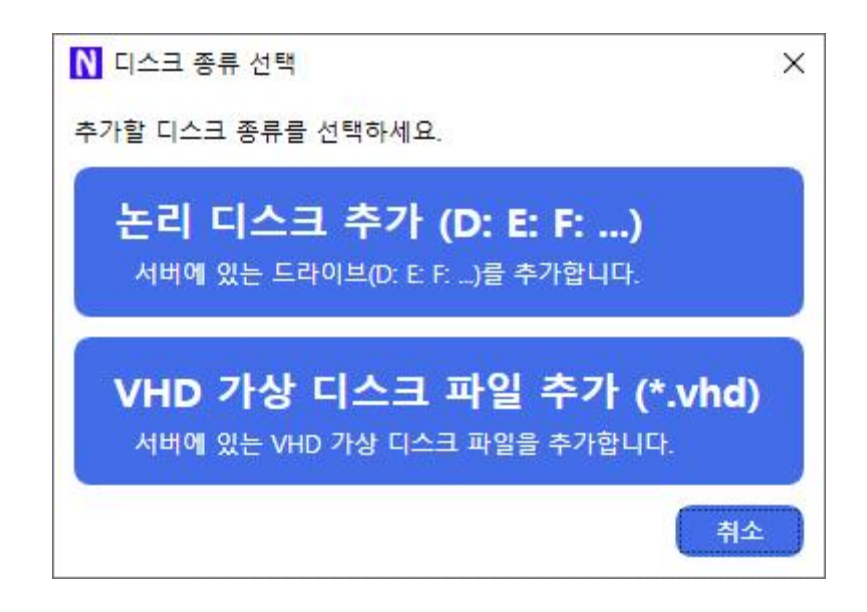

디스크를 추가할 때 서버가 2개 이상일 경우에는 아래와 같이 서버를 선택하는 창이 나타나게 됩니다. 특별한 문제가 없는 아무 서버나 선택하여 디스크를 추가하면 됩니다.

|   | 서버 아이디                   | 서버 이름 | 외부 주소 |  |  |
|---|--------------------------|-------|-------|--|--|
| 2 | F59FED775A8ED25197FD70FA | 서버1   |       |  |  |
| ų | A8EDF765EA40E002193E56C9 | 서버2   |       |  |  |
|   |                          |       |       |  |  |
|   |                          |       |       |  |  |

논리 디스크를 추가하는 경우에는 서버에 존재하는 드라이브 목록에서 하나를 선택하여 추가합니다.

| Ν 논리 디스             | 크 추가            | × |
|---------------------|-----------------|---|
| <mark>드라이브</mark> 선 | 1택              | - |
| 드라이브                |                 | ÷ |
| 3. <u> </u>         | Windows 10 (C:) |   |
|                     | D (D:)          |   |
|                     | E (E:)          |   |

VHD 가상 디스크 파일을 추가할 경우에는 서버에 존재하는 VHD 파일들을 선택하여 추가합니다. VHD 파일들이 부모, 자식 관계가 있을 경우 해당 VHD 파일들을 모두 선택하여 추가해 주어야 합니다.

| N 파일 선택                                   |                     |                     | - 🗆 X          |
|-------------------------------------------|---------------------|---------------------|----------------|
| 드라이브: D(D:) ╯ 폴더: D:₩                     |                     | 위로 이용               | 통 새로고침         |
| 이름                                        | 만든 날짜               | 수정한 날짜              | 크기 ^           |
| - 20H2.vhd                                | 2021-04-21 20:07-24 | 2021-08-02 16:14:09 | 10.449.792 КВ  |
| a 20H2-C.vhd                              | 2021-08-12 09:26:18 | 2021-09-04 20:55:03 | 14,127,469 KB  |
| CentOS-Stream-8-x86_64-20210406-UEFLvhd   | 2021-08-18 16:12:50 | 2021-04-09 18:43:28 | 5,054,164 KB   |
| wbuntu-20.04.2-live-server-amd64-UEFI.vhd | 2021-08-18 16:13:04 | 2021-04-08 19:17:55 | 3,504,904 KB 🗸 |
|                                           |                     |                     | 확인 취소          |

## 디스크를 추가하고 나면 아래와 같이 논리 디스크와 VHD 가상 디스크가 목록에 표시됩니다.

| N 8 ≤ | 르 매장  |                |                         |                  |                      |                      |                |                 |             |         |    |                                                     |       | - ø ×            |
|-------|-------|----------------|-------------------------|------------------|----------------------|----------------------|----------------|-----------------|-------------|---------|----|-----------------------------------------------------|-------|------------------|
| 클     | 라이언   | !트 관리          | 서버 관리                   | 전체 설정            |                      |                      |                |                 |             |         |    |                                                     |       | 콜라이언트 온라인: 0 / 0 |
| 서버    | 목류    |                |                         |                  |                      |                      |                |                 |             |         |    |                                                     |       |                  |
|       | 1     | 서비 아이디         | 서비 이                    | 름 서비 중류          | 외부 주소                | 바안당 주소               | 사용 원격          | 위도우             | ধারণ ভ      | 라이언트 수  | 22 | CPU / 해모리 / 네트워크                                    | 상태    |                  |
|       | F59FE | ED775A8ED25197 | FD70FA 서버1              | 디스크              | in the second second | 0.0.0.0              | 0 🍋 🙀          | 19042.1237      | 15/16       | 0/0     | 0  | □ I9-10900K (0.4% 35°c) - 3.3/31.9 🐙 16, 100M, 100M | 12004 |                  |
| 13    | ASED  | F765EA40E00219 | 355609 서버2              | 디스크              |                      | 0.0.0                | 0              |                 |             | 0/0     | 0  |                                                     |       |                  |
|       |       |                |                         |                  |                      |                      |                |                 |             |         |    |                                                     |       |                  |
|       |       |                |                         |                  |                      |                      |                |                 |             |         |    |                                                     |       |                  |
|       |       |                |                         |                  |                      |                      |                |                 |             |         |    |                                                     |       |                  |
|       |       |                |                         |                  |                      |                      |                |                 |             |         |    |                                                     |       |                  |
|       |       |                |                         |                  |                      |                      |                |                 |             |         |    |                                                     |       |                  |
|       |       |                |                         |                  |                      |                      |                |                 |             |         |    |                                                     |       |                  |
|       |       |                |                         |                  |                      |                      |                |                 |             |         |    |                                                     |       |                  |
|       |       |                |                         |                  |                      |                      |                |                 |             |         |    |                                                     |       |                  |
|       |       |                |                         |                  |                      |                      |                |                 |             |         |    |                                                     |       |                  |
|       |       |                |                         |                  |                      |                      |                |                 |             |         |    |                                                     |       |                  |
|       |       |                |                         |                  |                      |                      |                |                 |             |         |    |                                                     |       |                  |
|       |       |                |                         |                  |                      |                      |                |                 |             |         |    |                                                     |       |                  |
| 디스:   | 1 옥통  |                |                         |                  |                      |                      |                |                 |             |         |    |                                                     |       |                  |
|       | 중류    | 디스크 아이디        | qa                      | <u>1</u> 크 이름    | 온라인                  | 여유 공간 또는 VHD 크기      | 194            |                 |             |         |    | 디스크 경로                                              |       |                  |
| -     | 논리    | 784800C1       | D                       |                  | 0                    | 80.38 GB / 345.52 GB | D:             |                 |             |         |    |                                                     |       |                  |
| -     | 파일    | 6E65EA4C       | 20H2                    |                  | 0                    | 9.97 GB              | D:W20H2.vhd    |                 |             |         |    |                                                     |       |                  |
| -     | 파일    | 38C9C24C       | ⇒ 20H2-C                |                  | 0                    | 13.47 GB             |                | /hd             |             | 100 202 |    |                                                     |       |                  |
| -     | 파일    | 7E9BE1C6       | CentOS-Stream-8-x86_    | 64-20210406-UEFI | 0                    | 4.82 GB              | D:#CentOS-Str  | am-8-x86_64-    | 20210406-08 | Fl.vhd  |    |                                                     |       |                  |
| -     | 파일    | 58827F56       | ubuntu-20.04.2-live-sei | rver-amd64-UEFI  | 0                    | 3.34 GB              | D:Wubuntu-20.0 | 4.2-live-server | -amd64-UEF  | .vhd    |    |                                                     |       |                  |
|       |       |                |                         |                  |                      |                      |                |                 |             |         |    |                                                     |       |                  |
|       |       |                |                         |                  |                      |                      |                |                 |             |         |    |                                                     |       |                  |
|       |       |                |                         |                  |                      |                      |                |                 |             |         |    |                                                     |       |                  |
|       |       |                |                         |                  |                      |                      |                |                 |             |         |    |                                                     |       |                  |
|       |       |                |                         |                  |                      |                      |                |                 |             |         |    |                                                     |       |                  |
|       |       |                |                         |                  |                      |                      |                |                 |             |         |    |                                                     |       |                  |
|       |       |                |                         |                  |                      |                      |                |                 |             |         |    |                                                     |       |                  |
|       |       |                |                         |                  |                      |                      |                |                 |             |         |    |                                                     |       |                  |
|       |       |                |                         |                  |                      |                      |                |                 |             |         |    |                                                     |       |                  |
|       |       |                |                         |                  |                      |                      |                |                 |             |         |    |                                                     |       |                  |
|       |       |                |                         |                  |                      |                      |                |                 |             |         |    |                                                     |       |                  |
|       |       |                |                         |                  |                      |                      |                |                 |             |         |    |                                                     |       |                  |
|       |       |                |                         |                  |                      |                      |                |                 |             |         |    |                                                     |       |                  |
|       |       |                |                         |                  |                      |                      |                |                 |             |         |    |                                                     |       |                  |
|       |       |                |                         |                  |                      |                      |                |                 |             |         |    |                                                     |       |                  |

디스크를 추가하고 서버가 온라인인 상태에서 서버에 마우스 오른쪽을 누르면 여러 가지 기능을 사용할 수 있습니다.

- (1) 자식 디스크 생성 VHD 가상 디스크에 대하여 자식 디스크를 생성합니다. 자식 디스크에 작업을 하여도 원본인 부모 디스크에는 기록이 되지 않습니다. 자식 디스크에는 부모 디스크와 다른 차이점 데이터만 기록이 됩니다.
- (2) 자식 디스크 병합 VHD 가상 디스크에 대하여 자식 디스크 데이터를 부모 디스크에 적용시킵니다. 적용 후에는 자식 디스크의 데이터가 초기화됩니다. (자식 디스크를 다시 생성한 것과 같은 상태가 됩니다.)
- (3) VHD 초기화 VHD 가상 디스크 데이터를 초기화시킵니다.
- (4) VHD 용량 줄이기 VHD 가상 디스크 파일의 크기를 줄입니다. 파일 크기를 줄이는 과정은 1단계로 VHD의 NTFS 파티션들에서 삭제된 파일들의 내용을 0으로 초기화시키고, 2단계로 DISKPART에서 COMPACT시키게 됩니다. 자식 디스크가 존재할 경우 사용할 수 없으니 자식 디스크를 생성하기 전에 부모 디스크의 용량을 먼저 줄인 후에 자식 디스크를 생성해야 합니다.

# 3) 클라이어트 추가

서버와 디스크 추가를 모두 완료한 다음 클라이언트를 추가합니다. 클라이언트를 추가하는 방법에는 여 러 가지가 있습니다. 클라이언트 관리에서 마우스 오른쪽을 누르면 아래와 같이 메뉴가 나타납니다.

| 윈드 관리 지머 관리                                                                                                    | 신세 열성                                                          |             |           |            |           |          |                  |            |    | 클라이언트 |
|----------------------------------------------------------------------------------------------------|----------------------------------------------------------------|-------------|-----------|------------|-----------|----------|------------------|------------|----|-------|
| 8. 그룹명 호스트명 IP / MAC                                                                                                    | PXE / SSD                                                      | 디스크 읽기 / 쓰기 | 부팅 / 라이트백 | 주 / 연결된 서태 | 버 경과/원격 원 | [도우 / 클라 | 메인보드 / CPU / 메모리 | 그래픽 / 네트워크 | 상태 |       |
| 응답이었도 주거(A).           응답이었도 수집(A)           응답이었도 수집(A)           응답이었도 추집(A)           응답이었도 추집(A)           응답이었도 추집(A)           응답이었도 추집(A)           응답이었도 추집(A)           응답이었도 추집(A)           응답이었도 제공 주소 4개           응답이었도 제공 주소 4개           응답이었도 제공 주소 4개           ···································· | 2)<br>2)<br>2)<br>2)<br>2)<br>2)<br>2)<br>2)<br>2)<br>2)<br>2) | 마           | 우스 오      | 른쪽을        | 눌러        | 클라이      | 언트를 추            | ≤가하세요.     |    |       |

클라이언트를 추가하는 기본적인 방법으로 아래와 같이 PC 번호, IP 주소, MAC 주소 등을 직접 입력하 여 추가하는 방법이 있습니다. 전체 번호를 범위로 입력하면 MAC 주소를 제외하고 다수의 클라이언트 정 보를 한꺼번에 등록할 수 있습니다.

MAC 주소를 편리하게 입력하려면 매장 전체 설정에서 "PXE 번호 입력 기능 사용"을 켜두고 클라이언 트들을 PXE로 부팅시켜서 PC 번호를 입력해주면 MAC 주소가 해당 번호에 편리하게 입력됩니다.

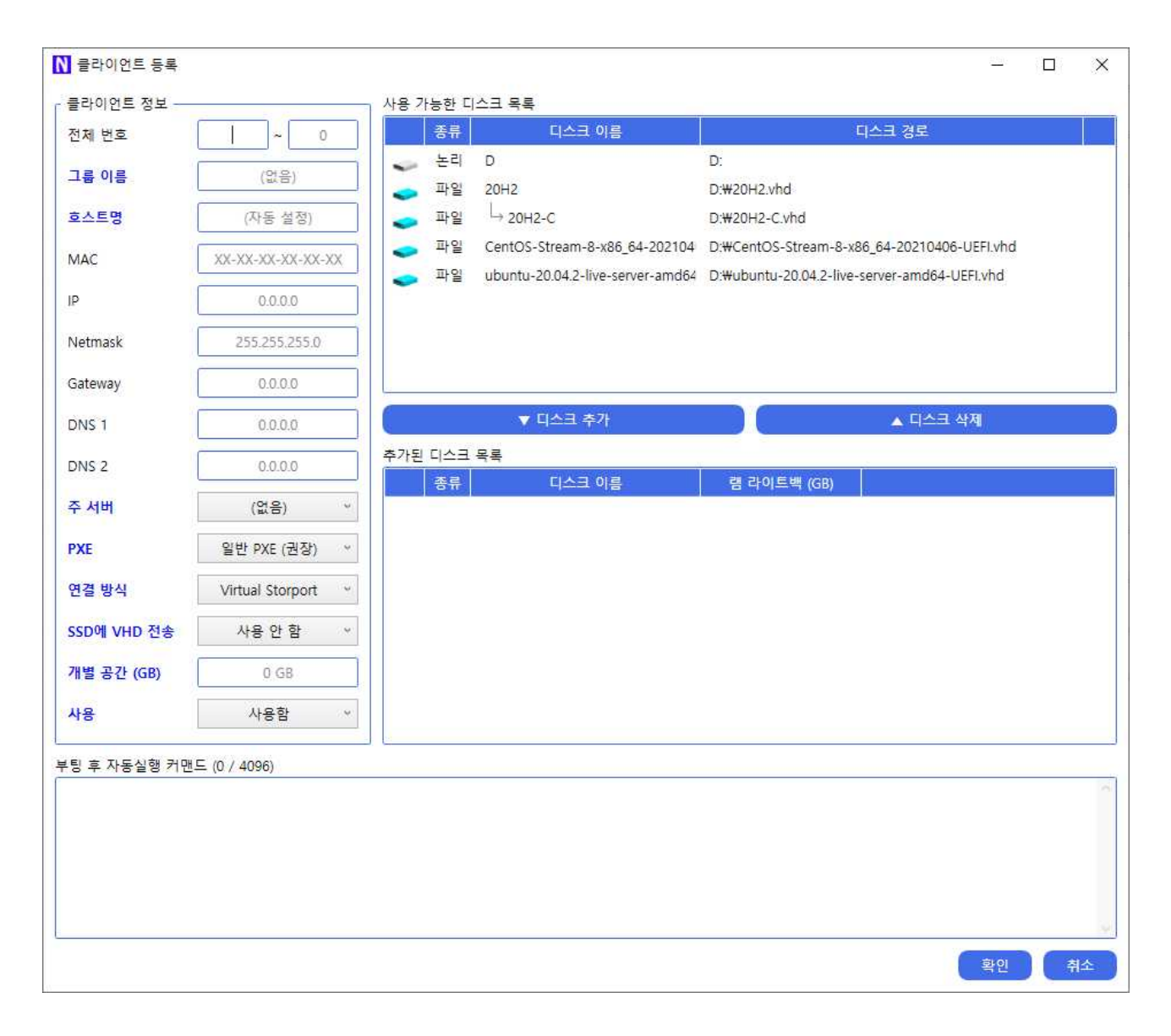

클라이언트들이 이미 부팅되어 있는 경우에는 클라이언트 수집 기능을 통하여 클라이언트들을 추가할 수 있습니다. 이 방법은 서버가 로컬 네트워크망에서 클라이언트들의 IP와 MAC 주소들을 수집하여 추가 하도록 되어 있습니다. 다른 솔루션을 사용하다가 NsmRecovery로 전환할 경우에 클라이언트들을 모두 부팅시켜놓은 상태에서 클라이언트들을 수집하여 손쉽게 클라이언트들을 NsmRecovery에 추가할 수 있는 방법입니다.

| N 클라이언트 수집        |                 |               |              |         |         | 6 <u>-</u>   | ×  |
|-------------------|-----------------|---------------|--------------|---------|---------|--------------|----|
| 새로고침              |                 |               |              |         |         |              |    |
| MAC               | IP              | Netmask       | Gateway      | DNS 1   | DNS 2   | 설명           |    |
| 70-5D-CC-06-5E-EC | 192.168.86.1    | 255.255.255.0 | 192.168.86.1 | 8.8.8   | 0.0.0.0 | (게이트웨이)      |    |
| C2-79-C8-5C-44-6F | 192.168.86.15   | 255.255.255.0 | 192.168.86.1 | 8.8.8.8 | 0.0.0   |              |    |
| 00-0C-29-41-11-A1 | 192.168.86.172  | 255.255.255.0 | 192.168.86.1 | 8.8.8.8 | 0.0.0.0 | (이미 추가되어 있음) |    |
| 90-28-34-D4-FF-26 | 192.168.86.201  | 255.255.255.0 | 192.168.86.1 | 8.8.8.8 | 0.0.0.0 |              |    |
| 00-50-56-EA-69-4A | 192.168.131.254 | 255.255.255.0 | 0.0.0.0      | 0.0.0.0 | 0.0.0   |              |    |
| 00-50-56-EC-5A-B2 | 192.168.133.254 | 255.255.255.0 | 0.0.0.0      | 0.0.0.0 | 0.0.0.0 |              |    |
|                   |                 |               |              |         |         |              |    |
|                   |                 |               |              |         |         |              |    |
|                   |                 |               |              |         |         |              |    |
|                   |                 |               |              |         |         |              |    |
|                   |                 |               |              |         |         |              |    |
|                   |                 |               |              |         |         |              |    |
|                   |                 |               |              |         |         |              |    |
|                   |                 |               |              |         |         |              |    |
|                   |                 |               |              |         |         |              |    |
|                   |                 |               |              |         |         |              |    |
|                   |                 |               |              |         |         |              |    |
|                   |                 |               |              |         |         |              |    |
|                   |                 |               |              |         |         |              |    |
|                   |                 |               |              |         |         |              |    |
|                   |                 |               |              |         |         |              |    |
|                   |                 |               |              |         |         |              |    |
|                   |                 |               |              |         |         |              |    |
|                   |                 |               |              |         |         |              |    |
|                   |                 |               |              |         |         |              |    |
|                   |                 |               |              |         |         |              |    |
|                   |                 |               |              |         |         | 확인           | 1소 |

클라이언트를 추가할 수 있는 마지막 방법으로는 다른 솔루션 등에서 클라이언트 목록을 내보낸 후 NsmRecovery에서 불러오는 방법입니다. 클라이언트 불러오기 메뉴로 파일을 지정하여 불러올 수 있습니 다. 불러와지지 않는 파일이 있을 경우 문의주시기 바랍니다. 클라이언트 수정을 눌렀을 때 아래와 같이 나오며 클라이언트에 대한 여러 가지 설정을 할 수 있습니다.

| 클라이언트 정보 — |                  | 사용 가 | 능한 디     | 스크 목록                                                             |                                                                                                  |  |
|------------|------------------|------|----------|-------------------------------------------------------------------|--------------------------------------------------------------------------------------------------|--|
| 전제 번호      | 0                |      | 종류       | 디스크 이름                                                            | 디스크 경로                                                                                           |  |
| 그룹 이름      | (없음)             | ~    | 논리<br>파일 | D<br>20H2                                                         | D:<br>D:\#20H2.vhd                                                                               |  |
| 흐스트명       | (자동 설정)          | 2    | 파일       | L→ 20H2-C                                                         | D:₩20H2-C.vhd                                                                                    |  |
| MAC        | XX-XX-XX-XX-XX   | •    | 파일<br>파일 | CentOS-Stream-8-x86_64-202104<br>ubuntu-20.04.2-live-server-amd64 | D:\CentOS-Stream-8-x86_64-20210406-UEFI.vhd<br>D:\u00fcuburtu-20.04.2-live-server-amd64-UEFI.vhd |  |
| P          | 0.0.0.0          |      |          |                                                                   |                                                                                                  |  |
| Vetmask    | 255.255.255.0    |      |          |                                                                   |                                                                                                  |  |
| Sateway    | 0.0.0            |      |          |                                                                   |                                                                                                  |  |
| DNS 1      | 0.0.0.0          |      |          | ▼ 디스크 추가                                                          | ▲ 디스크 삭제                                                                                         |  |
| DNS 2      | 0.0.0.0          | 추가된  | 디스크      | 목록                                                                |                                                                                                  |  |
| 두 서버       | (없음) ~           |      | ठग       | 니 이름                                                              | 음 빅케드북 (66)                                                                                      |  |
| XE         | 일반 PXE (권장) ~    |      |          |                                                                   |                                                                                                  |  |
| 연결 방식      | Virtual Storport |      |          |                                                                   |                                                                                                  |  |
| SD에 VHD 전송 | 사용 안 함 🛛 🗸       |      |          |                                                                   |                                                                                                  |  |
| 개별 공간 (GB) | 0 GB             |      |          |                                                                   |                                                                                                  |  |
|            | 사용함 *            |      |          |                                                                   |                                                                                                  |  |

- (1) 클라이언트 번호 클라이언트의 고유 번호입니다. 중복되어서는 안 됩니다.
- (2) 그룹 이름 클라이언트의 그룹 이름입니다. 사용자가 매니저에서 클라이언트를 구분하기 위해서 사용 되며 입력하지 않아도 됩니다.
- (3) 호스트명 클라이언트의 호스트 이름입니다. 클라이언트가 부팅된 후 컴퓨터 이름으로 사용됩니다. 빈 칸으로 둘 경우 자동으로 'PC-XXX'로 설정됩니다.
- (4) MAC, IP, Netmask, Gateway, DNS 클라이언트의 네트워크 정보를 설정합니다.
- (5) 주 서버 클라이언트가 연결될 서버입니다. 해당 서버가 응답하지 않아도 다른 서버에 붙지 않습니다. 아무 서버도 선택하지 않을 경우 클라이언트가 적게 연결된 서버에 붙게 됩니다.

- (6) PXE 클라이언트가 처음 부팅될 때 사용되는 PXE 프로그램을 선택합니다. 일반 PXE (권장) 부팅 에 아무런 문제가 없는 경우 기본적으로 사용하도록 권장하는 PXE입니다. 수정된 PXE - 메인보드 랜 카드의 롬 바이오스 버그 등으로 인해 일반 PXE로는 부팅이 되지 않거나 PXE 전송 속도가 1 ~ 10mbps로 매우 느리게 나오는 경우에 사용하는 PXE입니다. 예) H510M 보드 등
- (7) 연결 방식 클라이언트가 서버와 연결될 방식입니다. Virtual Storport은 가상 디스크 드라이버를 사용하여 연결합니다. iSCSI는 Microsoft iSCSI 프로토콜을 사용하여 연결합니다. 리눅스를 부팅시키는 것이 아니라면 Virtual Storport를 강력하게 권장합니다.
- (8) SSD에 VHD 전송 클라이언트에 있는 SSD 디스크에 VHD 파일을 전송합니다. 최초 전송시에는 SSD에 있는 모든 내용이 삭제되고 파티션이 새로 생성됩니다. 클라이언트의 바이오스 부팅 순서가 SSD가 먼저고 PXE가 다음으로 되어 있어야 합니다.
- (9) 개별 공간 (GB) 클라이언트에게 개별 디스크 공간을 GB 단위로 할당합니다. 클라이언트 개별 공간 은 클라이언트를 껐다 켜도 초기화되지 않고 남아 있는 공간입니다. 주로 학교에서 학생들에게 사용됩 니다. 512MB를 지정하고자 할 경우 소숫점을 사용하여 0.5로 입력할 수 있습니다. 0은 개별 디스크 공간을 사용하지 않습니다.
- (10) 사용 클라이언트를 사용할지 여부입니다. 사용 안 함을 선택해 놓으면 서버들이 클라이언트에게 어떠한 응답도 하지 않게 됩니다.
- (11) 디스크 목록 서버에 추가된 디스크들을 클라이언트에 연결시키기 위해서 디스크들을 추가하거나 뺄 수 있습니다. 예) 피씨방의 경우 부팅용 VHD 가상 이미지 디스크 1개와 게임 디스크들을 추가합 니다.
- (12) 램 라이트백 (GB) 클라이언트가 디스크에 데이터를 쓸 때 서버쪽의 라이트백 공간에 쓰지 않고 클 라이언트 램에 기록할 수 있는 최대 크기입니다. 클라이언트의 램 크기가 4GB 이하일 경우 사용하지 않는 것을 권장하고, 8GB 이상일 경우부터는 <u>부팅 이미지 디스크에만</u> 1GB 정도 주는 것을 권장합니 다. 이는 클라이언트가 부팅될 때 부팅 디스크에 쓰는 데이터를 서버로 보내지 않아도 되어 부팅 시 간을 크게 단축시켜줄 수 있습니다.
- (13) 부팅 후 자동실행 커맨드 클라이언트가 부팅된 후 자동으로 실행될 커맨드를 입력합니다.

# 3) 클라이언트 기타 기능

클라이언트 목록에서 마우스 오른쪽을 눌렀을 때 사용할 수 있는 기능들은 아래와 같습니다.

| 4        | 클라이언트 추가(A)                 |  |  |  |  |  |  |  |
|----------|-----------------------------|--|--|--|--|--|--|--|
| 1        | 클라이언트 수정(M)                 |  |  |  |  |  |  |  |
| 1        | 클라이언트 삭제(D)                 |  |  |  |  |  |  |  |
| 1        | 클라이언트 복제(L)                 |  |  |  |  |  |  |  |
| 1        | 클라이언트 수집(C)                 |  |  |  |  |  |  |  |
| 1        | 클라이언트 불러오기(O)               |  |  |  |  |  |  |  |
| 1        | 클라이언트 내보내기(T)               |  |  |  |  |  |  |  |
| 1        | 클라이언트 MAC 주소 삭제             |  |  |  |  |  |  |  |
| 1        | 클라이언트 사용함 & 사용 안 함(E)       |  |  |  |  |  |  |  |
| -        | 라이트백 작업(B)                  |  |  |  |  |  |  |  |
| -        | 개별 공간 작업                    |  |  |  |  |  |  |  |
| -        | SSD에 VHD 전송                 |  |  |  |  |  |  |  |
| <b>a</b> | 디스크 및 볼륨 정보                 |  |  |  |  |  |  |  |
|          | 관리 프로그램 로그인 창 보이기           |  |  |  |  |  |  |  |
|          | 관리 프로그램 로그인 창 숨기기           |  |  |  |  |  |  |  |
| -        | 프로세스 목록 보기(P)               |  |  |  |  |  |  |  |
|          | 모니터 끄기                      |  |  |  |  |  |  |  |
| •        | 윈도우 잠그기                     |  |  |  |  |  |  |  |
| <b>F</b> | 커널 디버깅 설정(K)                |  |  |  |  |  |  |  |
| 9        | 원격 디버거 실행                   |  |  |  |  |  |  |  |
| 0        | 클라이언트 켜기(W)                 |  |  |  |  |  |  |  |
| 0        | 클라이언트 끄기(S)                 |  |  |  |  |  |  |  |
| 0        | 클라이언트 재부팅(R)                |  |  |  |  |  |  |  |
|          | 클라이언트 업데이트(U)               |  |  |  |  |  |  |  |
| 5        | 클라이언트 재실행(Z)                |  |  |  |  |  |  |  |
| C:4.     | 클라이언트 커맨드 실행(N)             |  |  |  |  |  |  |  |
| C:4.     | 클라이언트 Ping 확인(I)            |  |  |  |  |  |  |  |
|          | 클라이언트 로그 확인(G)              |  |  |  |  |  |  |  |
| -        | RDP 원격 접속 (클라이언트에 직접 연결)    |  |  |  |  |  |  |  |
| -        | RDP 원격 접속 (프록시를 경유하여 연결)    |  |  |  |  |  |  |  |
| M        | VNC 원격 접속 (클라이언트에 직접 연결)(V) |  |  |  |  |  |  |  |
| M        | VNC 원격 접속 (프록시를 경유하여 연결)    |  |  |  |  |  |  |  |

- (1) 클라이언트 추가, 수정, 삭제 클라이언트를 추가, 수정, 삭제합니다.
- (2) 클라이언트 복제 지정한 클라이언트와 동일한 정보를 가진 클라이언트를 하나 생성합니다.
- (3) 클라이언트 수집 서버와 연결된 로컬 네트워크 망에서 현재 켜져 있는 클라이언트들 정보를 수집하 여 클라이언트를 선택적으로 추가합니다.
- (4) 클라이언트 불러오기 파일로부터 클라이언트 정보를 불러와 클라이언트 목록에 추가합니다.
- (5) 클라이언트 내보내기 클라이언트들의 정보를 파일로 내보냅니다.
- (6) 클라이언트 MAC 주소 삭제 선택된 클라이언트들의 MAC 주소 정보를 삭제합니다.
- (7) 클라이언트 사용 함 & 사용 안 함 선택된 클라이언트들의 사용 설정을 변경합니다.
- (8) 라이트백 작업 선택된 클라이언트에 대한 라이트백 작업을 수행할 수 있습니다. 클라이언트가 부팅 될 때마다 라이트백을 자동으로 초기화시킬지 여부와 라이트백을 원본 VHD 이미지 파일에 적용시킬 지 또는 현재 라이트백을 바로 초기화시킬지 등을 수행할 수 있습니다.

| ▶ 라이트백 작업                                                                                                    | $\times$ |
|----------------------------------------------------------------------------------------------------|----------|
| 라이트백 작업을 선택하세요.                                                                                                    |          |
| 라이트백 자동 초기화 켜기 (기본 상태)<br>클라이언트가 부팅될 때마다 라이트백이 자동으로 초기화되도록 합니다.                                                                    |          |
| 라이트백 자동 초기화 끄기 (영구 상태)<br>클라이언트가 부팅될 때마다 라이트백이 자동으로 초기화되지 않도록 합니다. 자식 디스크가 존재할 경<br>우 부모 디스크를 영구 상태로 변경할 수 없습니다.                   |          |
| <b>라이트백 지금 초기화</b><br>라이트백을 1회성으로 지금 바로 초기화합니다. 클라이언트가 켜져 있을 경우 블루스크린 등의 오류가<br>발생할 수 있습니다.                                        |          |
| <b>라이트백 적용</b><br>라이트백을 원본 이미지에 적용시킵니다. 클라이언트가 꺼진 상태에서만 적용할 수 있습니다. 램 라이<br>트백을 설정되어 있는 경우, 영구 상태를 먼저 설정하지 않았다면 원본 이미지가 깨질 수 있습니다. |          |
| 취소                                                                                                    |          |

(9) SSD에 VHD 전송 - 클라이언트가 PXE로 부팅되어 있는 상태에서 수동으로 SSD에 VHD 파일을 전 송시킵니다. (10) 디스크 및 볼륨 정보 - 클라이언트에 있는 디스크들과 볼륨 정보를 가져와서 보여줍니다. 원하는 디 스크를 선택하여 초기화킬 수도 있습니다.

| N 디스크 및 볼륨 목록                                                                                                    | 1.000 |        | × |
|----------------------------------------------------------------------------------------------------|-------|--------|---|
| 디스크 목록                                                                                                    |       |        |   |
| PhysicalDrive0 (VMware Virtual NVMe Disk) (Size: 60.00 GB) (S/N: VMWare NVME_0000) (Firmware: 1.0)                                                                                                    |       |        |   |
| PhysicalDrive1 (NSM 20H2-C SCSI Disk Device) (Size: 499.99 GB) (S/N: NSM 38C9C24C) (Firmware: 5)<br>Partition0 (Size: 16.0 MB) (MBR)<br>Partition1 (Size: 100.0 MB) (MBR)<br>Partition2 (Size: 128.0 MB) (MBR)<br>Partition3 (Size: 60.00 GB) (MBR) (Bootable) (C: 20H2) (NTFS) |       | .조기와(( |   |
| 볼륨 목록<br>Volume C: (20H2) (NTFS) (35.26 GB / 60.00 GB, 58.8% 남음)                                                                                                    |       |        |   |

(11) 관리 프로그램 로그인 창 보이기, 숨기기 - 피씨방 관리프로그램의 로그인 창을 보이거나 숨기거나 합니다. 피씨방 클라이언트를 원격으로 작업해야 할 경우에 로그인 창을 없애버릴 수 있는 유용한 기 능입니다.

(12) 프로세스 목록 보기 - 선택된 클라이언트에 실행중인 프로세스 목록을 보여줍니다.

| 이르                       | SID | PID  | 사용자 이름        | CPU  | 메모리 사용        | 장 이름 | 파일 경로                                                                                                |
|--------------------------|-----|------|---------------|------|---------------|------|----------------------------------------------------------------------------------------------------|
| ApplicationFrameHost.exe | 1   | 2240 | Administrator | 0.0% | 33,180 KB 계산기 |      | C:#Windows#system32#ApplicationFrameHost.exe                                                         |
| backgroundTaskHost.exe   | 1   | 2564 | Administrator | 0.0% | 21,728 KB     |      | C:#Windows#system32#backgroundTaskHost.exe                                                           |
| backgroundTaskHost.exe   | 1   | 3184 | Administrator | 0.0% | 14,840 KB     |      | C:#Windows#system32#backgroundTaskHost.exe                                                           |
| Calculator.exe           | 1   | 1948 | Administrator | 0.0% | 51,384 KB 계산기 |      | C:#Program Files#WindowsApps#Microsoft.WindowsCalculator_10.2103.8.0_x648wekyb3d8bbwe#Calculator.exe |
| CSI'SS                   | 0   | 420  |               | 0.0% | 5,324 KB      |      |                                                                                                    |
| CSFSS                    | 1   | 508  |               | 0.0% | 5,124 KB      |      |                                                                                                    |
| 📝 ctfmon.exe             | 1   | 4244 | Administrator | 0.0% | 15,328 KB     |      | C:#Windows#system32#ctfmon.exe                                                                       |
| dwm.exe                  | 1   | 296  | DWM-1         | 0.0% | 49,624 KB     |      | C:#Windows#system32#dwm.exe                                                                          |
| 🐂 Explorer.EXE           | 1   | 4732 | Administrator | 0.0% | 96,176 KB     |      | C:#Windows#Explorer.EXE                                                                              |
| fontdrvhost.exe          | 0   | 788  | UMFD-0        | 0.0% | 3,816 KB      |      | C:#Windows#system32#fontdrvhost.exe                                                                  |
| fontdrvhost.exe          | 1   | 780  | UMFD-1        | 0.0% | 4,488 KB      |      | C:#Windows#system32#fontdrvhost.exe                                                                  |
| Idle                     | 0   | 0    |               | 0.0% | 8 KB          |      |                                                                                                    |
| Isass.exe                | 0   | 652  | SYSTEM        | 0.0% | 16,672 KB     |      | C:#Windows#system32#lsass.exe                                                                        |
| Memory Compression       | 0   | 1848 |               | 0.0% | 10,508 KB     |      |                                                                                                    |
| mousocoreworker.exe      | 0   | 6000 | SYSTEM        | 0.0% | 22,120 KB     |      | C:#Windows#System32#mousocoreworker.exe                                                              |
| NsmRecoveryClient.exe    | 1   | 2104 | SYSTEM        | 0.8% | 75,812 KB     |      | C:\Program Files\NsmRecoveryClient\NsmRecoveryClient.exe                                             |
| Registry                 | 0   | 92   |               | 0.0% | 9,432 KB      |      |                                                                                                    |
| RuntimeBroker.exe        | 1   | 2372 | Administrator | 0.0% | 8,232 KB      |      | C:#Windows#System32#RuntimeBroker.exe                                                                |
| RuntimeBroker.exe        | 1   | 2848 | Administrator | 0.0% | 29,604 KB     |      | C:#Windows#System32#RuntimeBroker.exe                                                                |
| RuntimeBroker.exe        | 1   | 4972 | Administrator | 0.0% | 15,704 KB     |      | C:#Windows#System32#RuntimeBroker.exe                                                                |
| RuntimeBroker.exe        | 1   | 5300 | Administrator | 0.0% | 8,104 KB      |      | C:#Windows#System32#RuntimeBroker.exe                                                                |
| RuntimeBroker.exe        | 1   | 6096 | Administrator | 0.0% | 26,488 KB     |      | C:#Windows#System32#RuntimeBroker.exe                                                                |
| RuntimeBroker.exe        | 1   | 6180 | Administrator | 0.0% | 34,044 KB     |      | C:#Windows#System32#RuntimeBroker.exe                                                                |
| RuntimeBroker.exe        | 1   | 6380 | Administrator | 0.0% | 24,468 KB     |      | C:#Windows#System32#RuntimeBroker.exe                                                                |
| RuntimeBroker.exe        | 1   | 6648 | Administrator | 0.0% | 18,532 KB     |      | C:#Windows#System32#RuntimeBroker.exe                                                                |
| RuntimeBroker.exe        | 1   | 7164 | Administrator | 0.0% | 30,164 KB     |      | C:\Windows\System32\RuntimeBroker.exe                                                                |
| SearchApp.exe            | 1   | 5500 | Administrator | 0.0% | 159,744 KB    |      | C:#Windows#SystemApps#Microsoft.Windows.Search_cw5n1h2txyewy#SearchApp.exe                           |
| services                 | 0   | 636  |               | 0.0% | 9,704 KB      |      |                                                                                                    |
| sihost.exe               | 1   | 3800 | Administrator | 0.0% | 27,816 KB     |      | C:#Windows#system32#sihost.exe                                                                       |

(13) 모니터 끄기 - 1회성으로 클라이언트의 모니터를 절전 모드로 끕니다.

- (14) 윈도우 잠그기 1회성으로 클라이언트의 윈도우를 로그인 창으로 잠급니다.
- (15) 커널 디버깅 설정, 원격 디버거 설정 개발자용 메뉴이며 클라이언트에 문제가 생겼을 때 원인을 파 악하기 위해서 사용됩니다.
- (16) 클라이언트 켜기, 끄기, 재부팅 선택된 클라이언트들을 켜고 끄고 재부팅시킵니다.

| N 끄기 방법 ×                                                                                                    |
|----------------------------------------------------------------------------------------------------|
| 클라이언트를 종료할 방법을 선택하세요.                                                                                                    |
| <b>단순 종료</b><br>클라이언트를 단순히 정상 종료시킵니다.                                                                                         |
| <b>강제 끄기</b><br>클라이언트를 정상적으로 종료시키지 않고 강제로 바로 꺼버립니다. PXE로 부팅된 상태라면 라이트백 내용<br>이 깨질 수 있고, SSD로 부팅된 상태라면 디스크의 내용도 깨질 수 있습니다.     |
| 취소                                                                                                    |
| N 재부팅 방법 ★ X                                                                                                    |
| 클라이언트를 재부팅할 방법을 선택하세요.                                                                                                    |
| <b>단순 재부팅</b><br>클라이언트를 단순히 정상 재부팅시킵니다.                                                                                       |
| <b>PXE로 재부팅 (SSD로 부팅된 경우)</b><br>SSD 부트 섹터를 부팅이 불가능하도록 수정하여 PXE 부팅이 되도록 합니다. PXE로 부팅이 되지 않으면<br>SSD가 다시 부팅 가능한 상태로 돌아오지 않습니다. |
| <b>강제 재부팅</b><br>클라이언트를 정상적으로 종료시키지 않고 강제로 바로 재부팅시킵니다. PXE로 부팅된 상태라면 라이트백<br>내용이 깨질 수 있고, SSD로 부팅된 상태라면 디스크의 내용도 깨질 수 있습니다.   |
| 취소                                                                                                    |

(17) 클라이언트 업데이트 - 클라이언트를 업데이트합니다. 클라이언트가 업데이트되는 동안 클라이언트 정보가 잠시 몇 초 동안 멈췄다가 풀릴 수 있습니다.

- (18) 클라이언트 재실행 클라이언트를 재실행시킵니다. 클라이언트가 재실행되는 동안 클라이언트 정보 가 잠시 몇 초 동안 멈췄다가 풀릴 수 있습니다.
- (19) 클라이언트 커맨드 실행 클라이언트에 커맨드 실행 명령을 보냅니다.
- (20) 클라이언트 Ping 확인 등록된 클라이언트의 IP 주소로 PING을 보냅니다.
- (21) 클라이언트 로그 확인 클라이언트에 생성된 NsmRecoveryClient 로그 파일들을 확인할 수 있습니다.
- (22) RDP 원격 접속 (클라이언트에 직접 연결) 등록된 클라이언트의 IP 주소로 윈도우 원격 데스크톱을 직접 연결합니다. 클라이언트가 공유기 등 때문에 외부 접속이 막혀 있지 않은 경우에 사용합니다.
- (23) RDP 원격 접속 (프록시를 경유하여 연결) 프록시를 경유하여 클라이언트에 윈도우 원격 데스크톱 을 연결합니다. 클라이언트가 공유기 등 때문에 외부 접속이 막혀 있을 경우에 사용합니다. 프록시를 경유하기 때문에 위의 직접 연결보다 원격이 느립니다.
- (24) VNC 원격 접속 (서버에 직접 연결) 등록된 클라이언트의 IP 주소로 VNC를 직접 연결합니다. 클라 이언트가 공유기 등 때문에 외부 접속이 막혀 있지 않은 경우에 사용합니다.
- (25) VNC 원격 접속 (프록시를 경유하여 연결) 프록시를 경유하여 클라이언트에 VNC를 연결합니다. 클 라이언트가 공유기 등 때문에 외부 접속이 막혀 있을 경우에 사용합니다. 프록시를 경유하기 때문에 위의 직접 연결보다 원격이 느립니다.